## Bienvenue sur le site adhésion en ligne du GOH

Quelques conseils pour utiliser les fonctionnalités à votre disposition

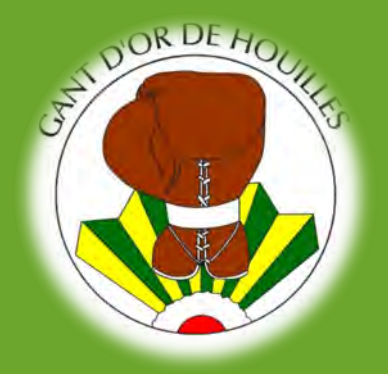

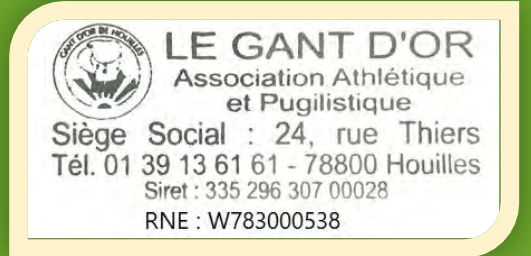

#### C Sécurisé https://goh.comiti-sport.fr

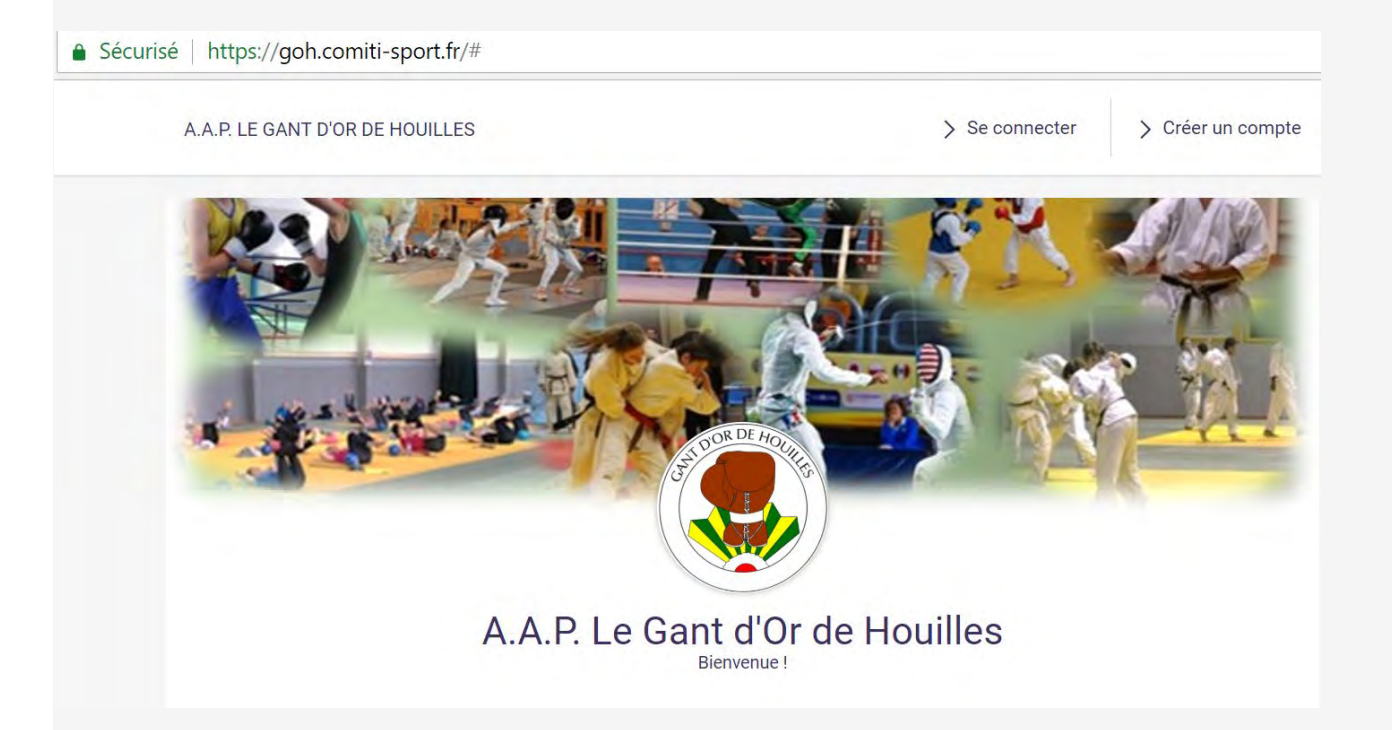

LE GANT D'OR DE HOUILLES c'est en moyenne 1 300 adhérents par an, répartis dans nos différentes sections (avec certaines années des pics à plus de 1400) et, quelques dizaines d(activités proposées aux ovillois et aux habitants des villes alentour. Pour la rentrée sportive 2018, le GOH améliore son service en mettant en place un service d'adhésion en ligne, permettant :

#### Aux adhérents,

Q

- L'adhésion en ligne et au choix le paiement
  - par CB (paiement en 1 fois ou en 3 fois)
  - indiquer d'autres moyens de paiement (chèque, ANCV, virement...)

#### Aux bénévoles en charge de tout l'administratif

- un traitement plus simple et efficace des paiements des adhérents ;
- un meilleur suivi des encaissements, notamment des paiements en plusieurs échéances

## 1. Créer un compte sur le site https://goh.comiti-sport.fr

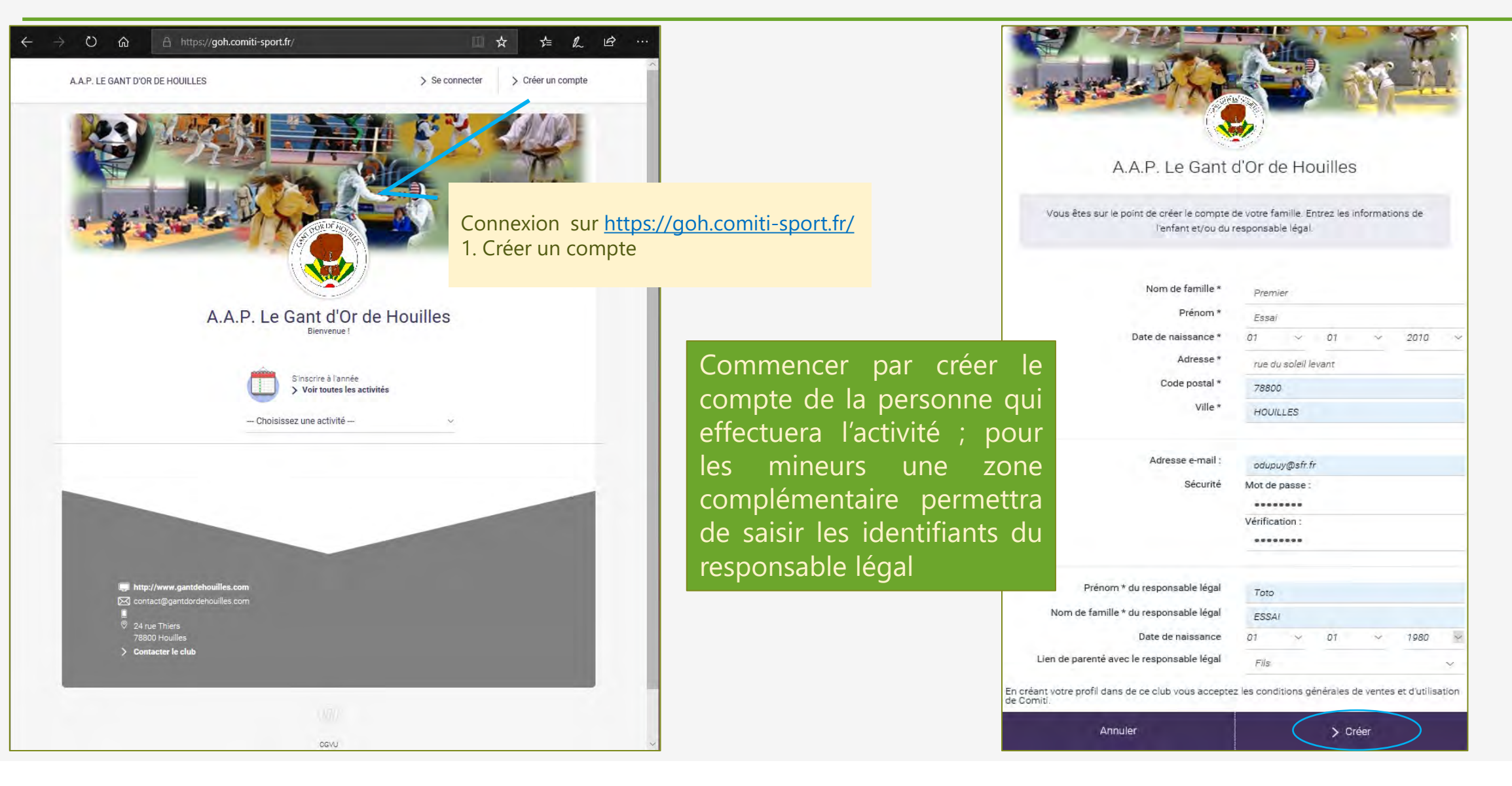

#### 2. Saisir la Fiche Profil

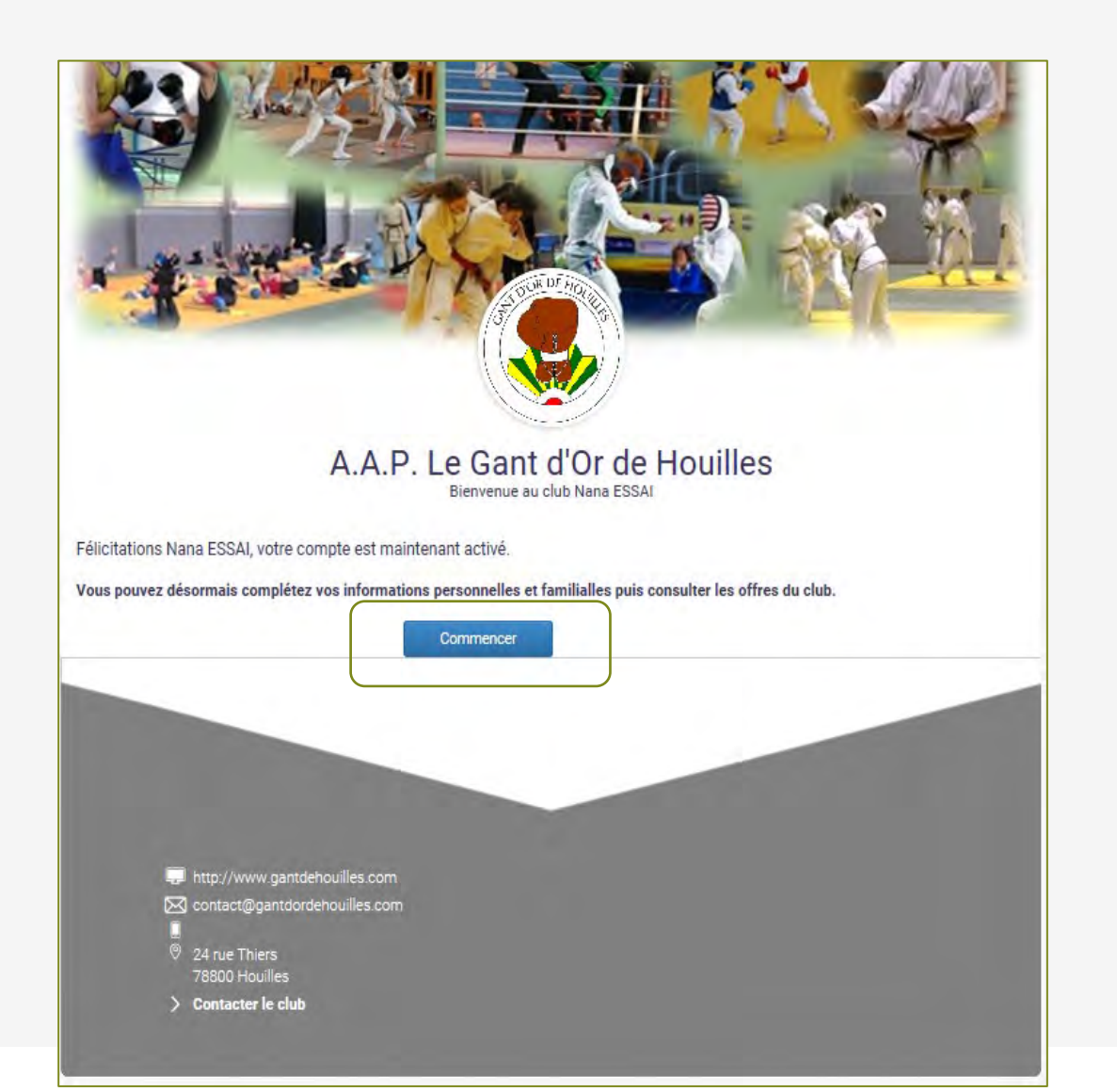

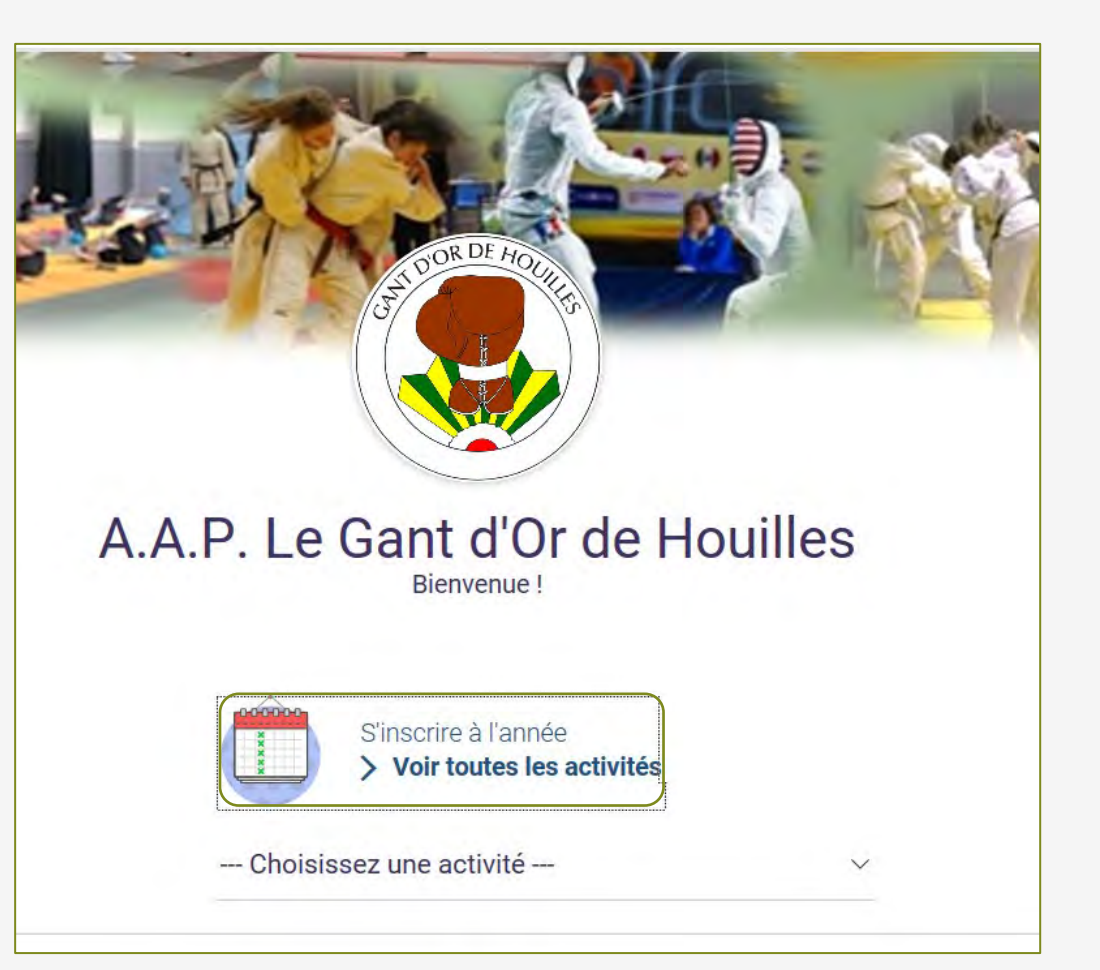

#### 2.1 Sélectionner « Mon profil »

A partir d'une offre sélectionner « Mon profil » : complétez le formulaire le plus précisément possible. Dans les options cochez le nom de la section (Boxe, escrime, judo, karaté, gym) et la catégorie du sportif si vous la connaissez).

Le certificat médical ou l'attestation liée au questionnaire de santé, sont des éléments obligatoires. Tant qu'ils ne sont pas chargés sur le site, vous ne pourrez pas finaliser l'adhésion. A ce stade suivre les consignes de la section.

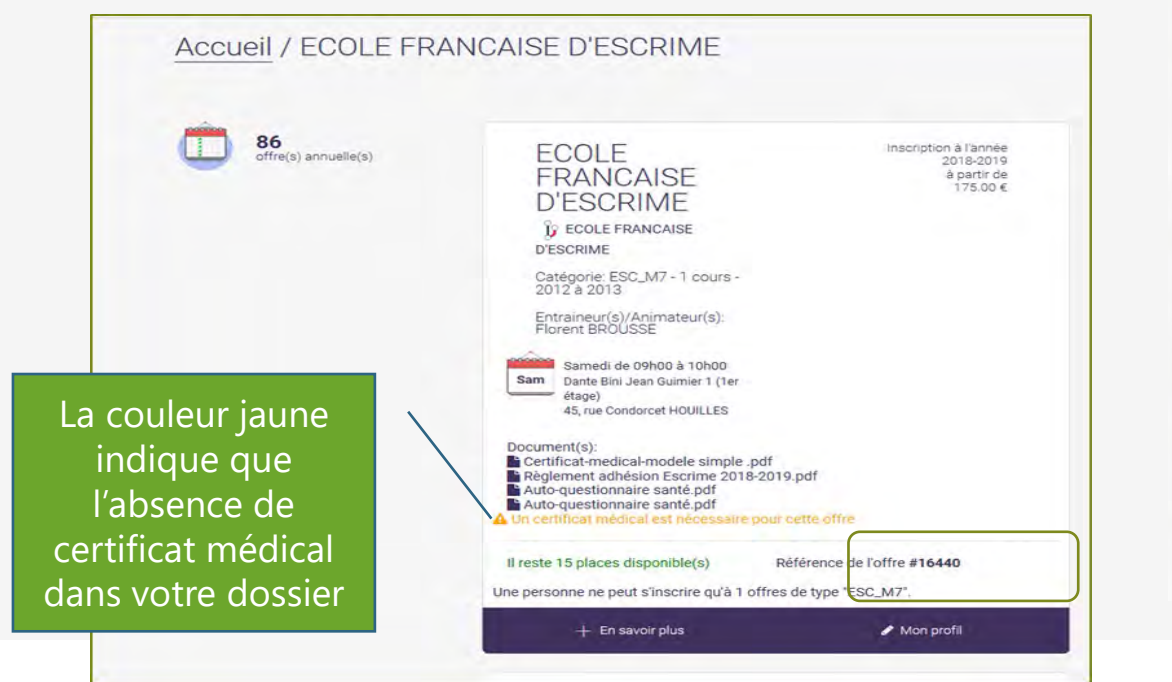

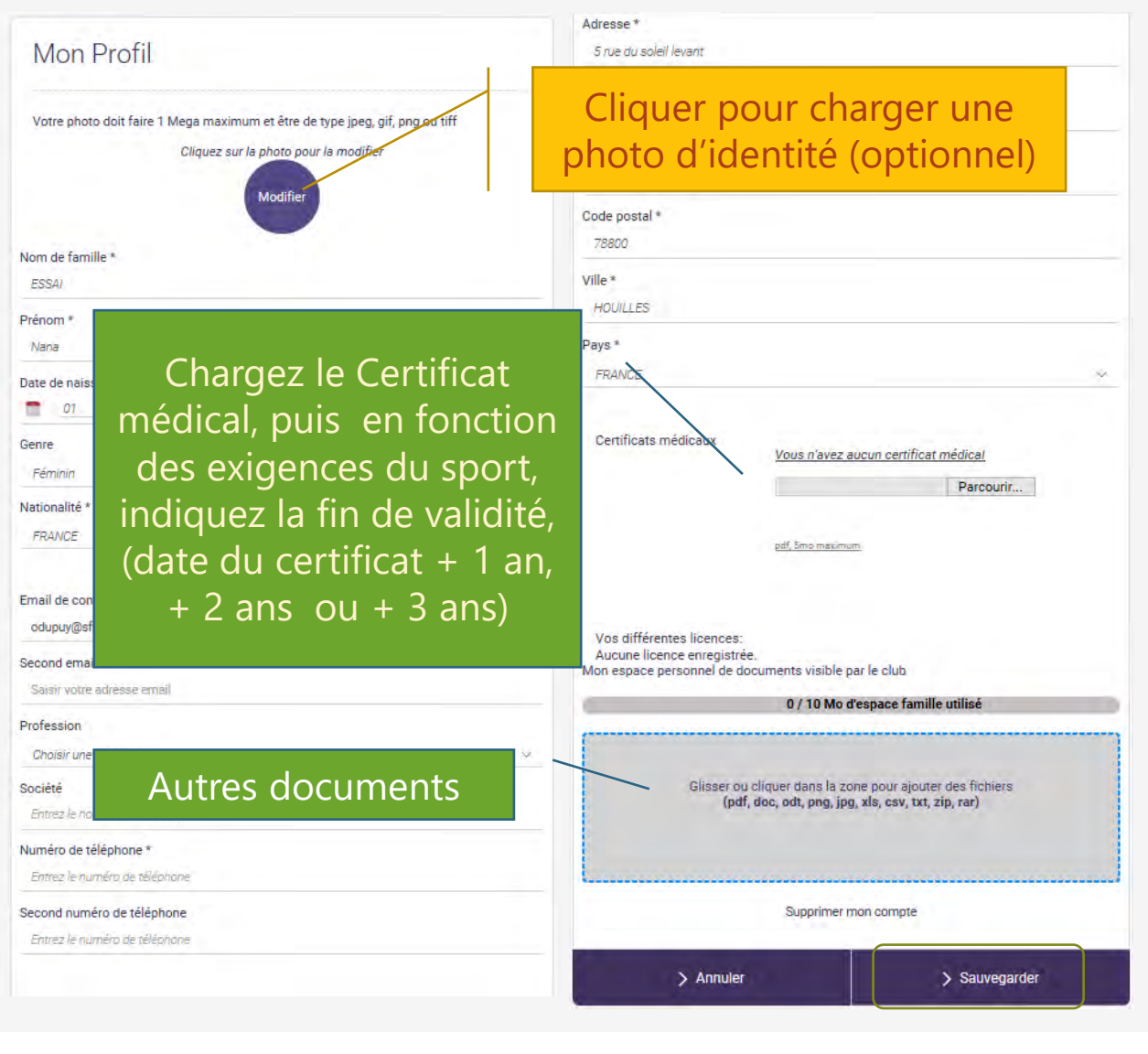

#### 2.2. Se déconnecter la création du compte

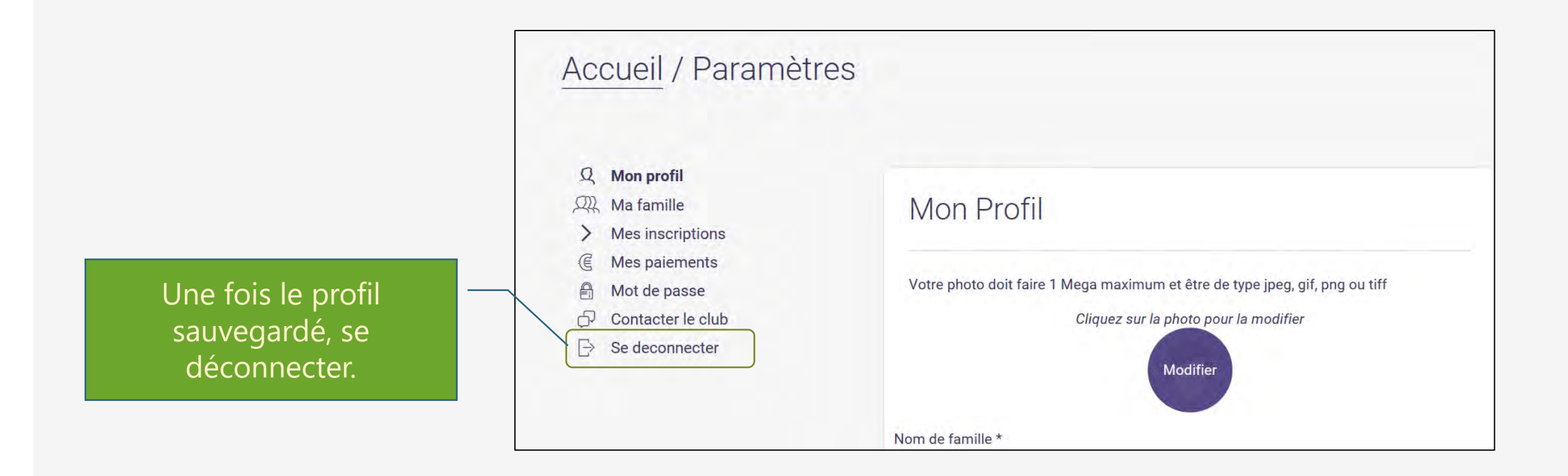

## 3. Finaliser l'adhésion

1. Reconnectez-vous sur votre profil

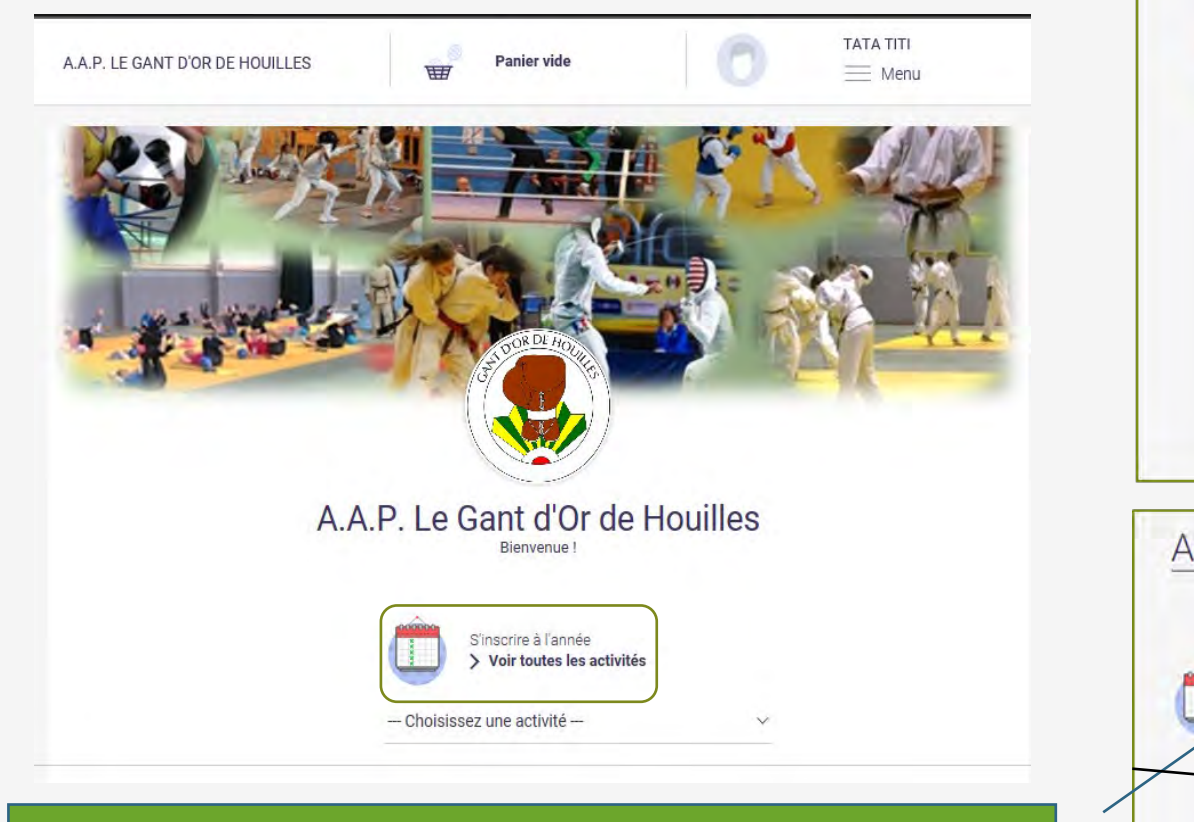

Important : utilisez bien l'ensemble des filtres (tris) pour accéder aux offres (horaires, tarifs, 1 ou 2 cours....

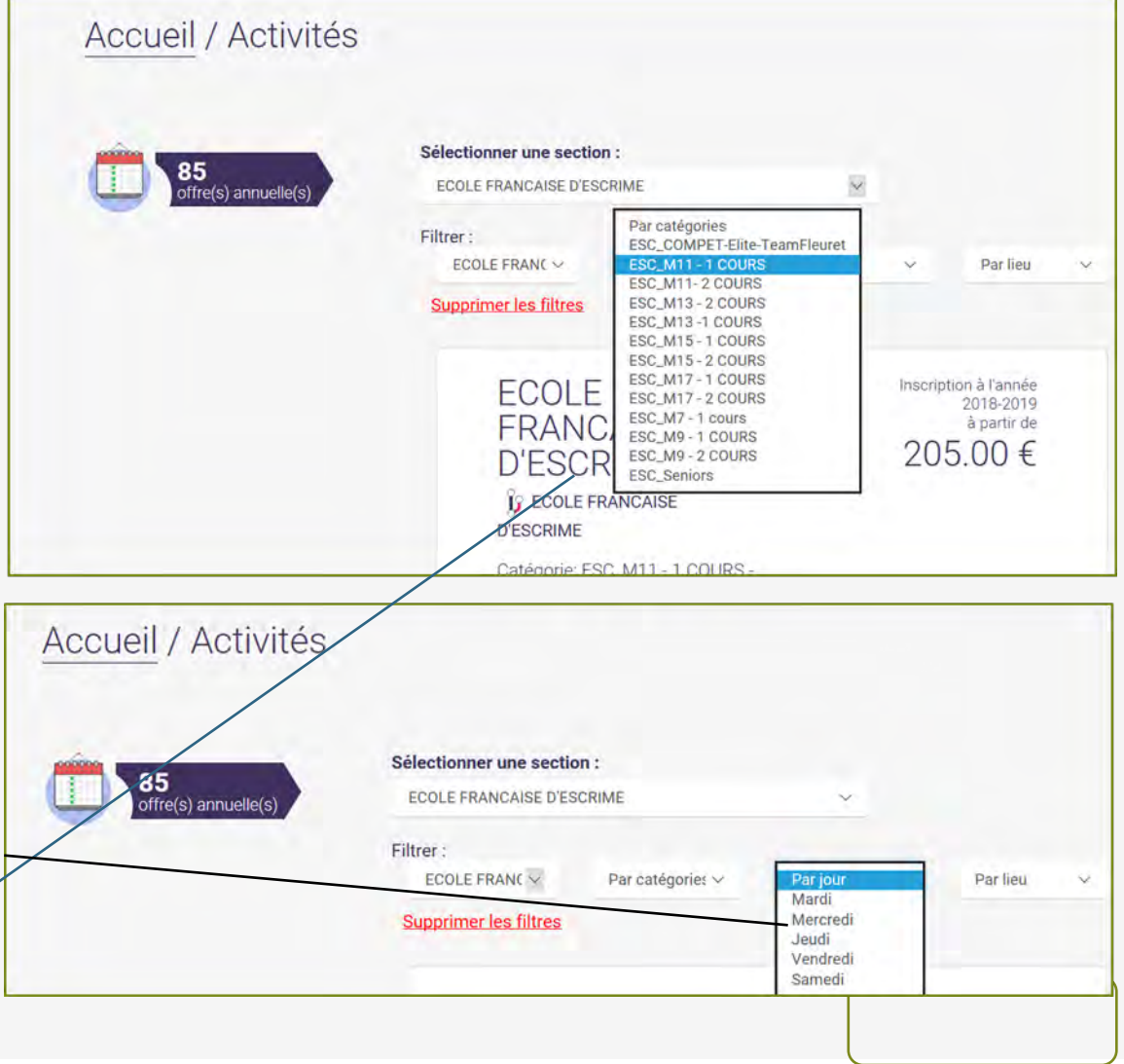

#### 3.1. Inscrivez-vous à une offre (1 cours, 2 cours, ...)

Pensez à ouvrir « En savoir plus » - il peut y avoir des informations complémentaires.

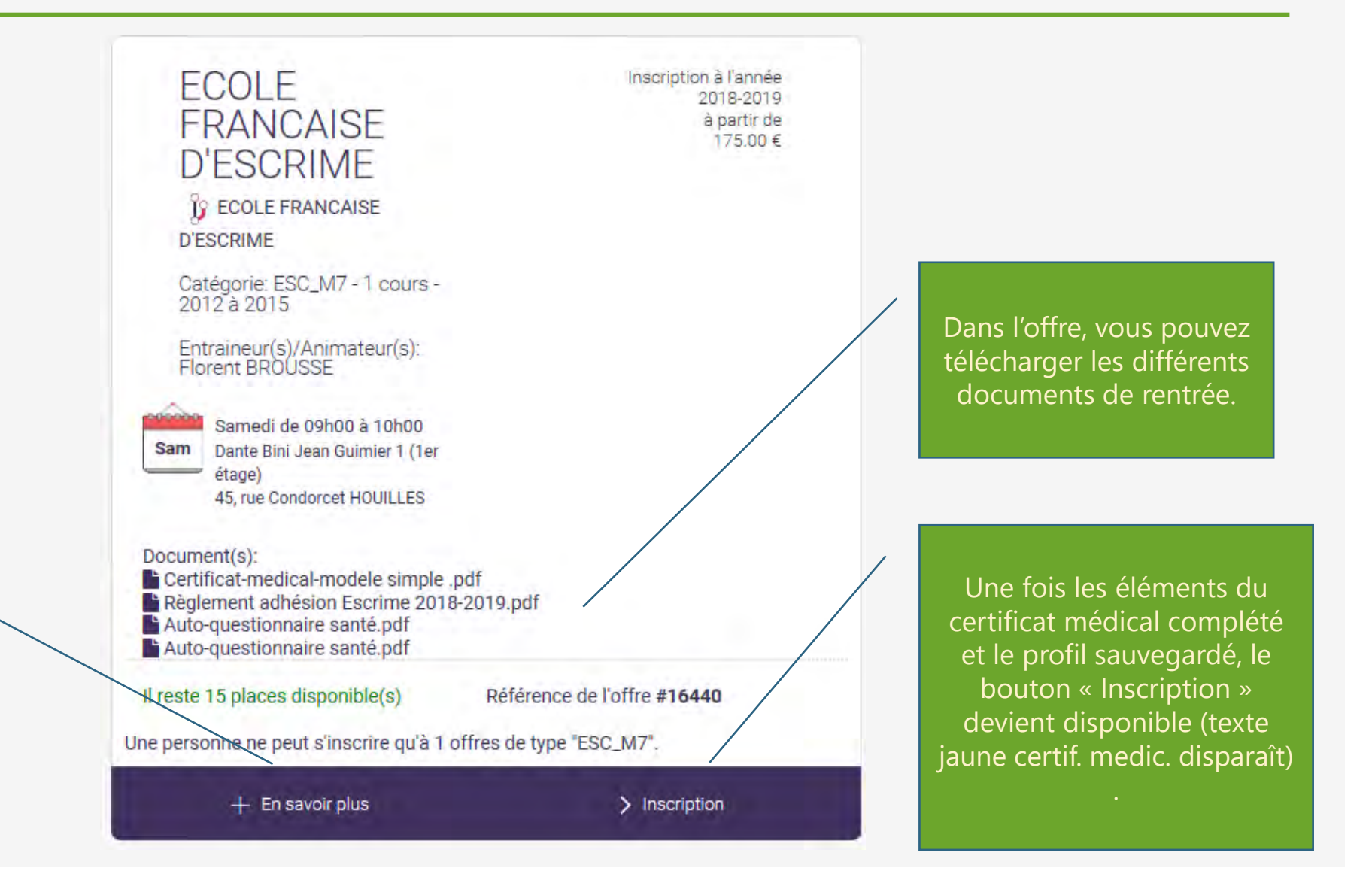

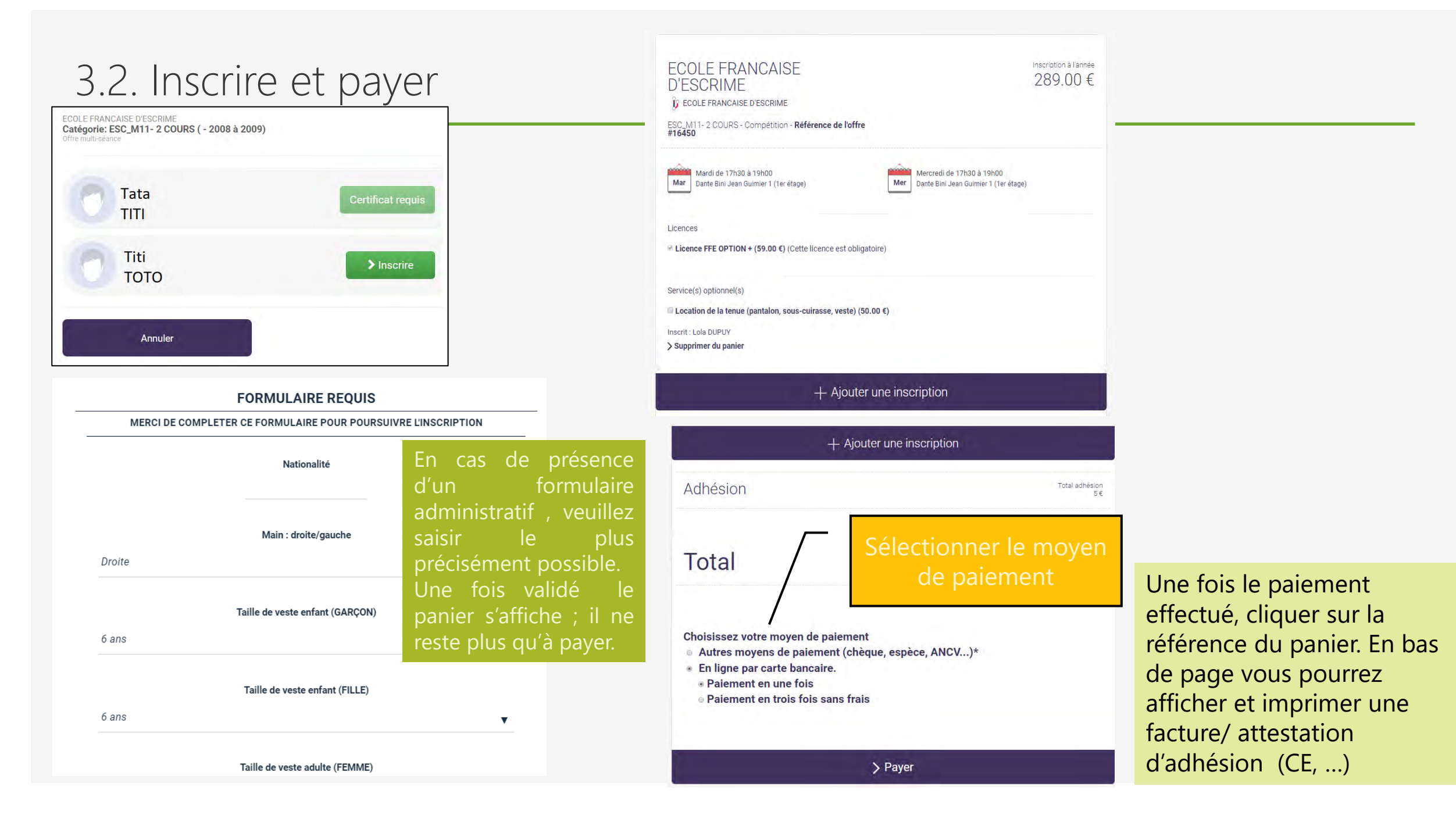

## 3.3. Payer

| Adnesion                                                                                                    | sour suitesuites<br>S€                       |                                                                                                    |          |
|----------------------------------------------------------------------------------------------------|----------------------------------------------|----------------------------------------------------------------------------------------------------|----------|
| Total                                                                                                    | 294.00 €                                     | Total                                                                                                    | 294.00 € |
| noisissez votre moyen de paiement<br>Autres moyens de paiement (chèque, espèce, ANCV)*<br>En ligne par carte bancaire.<br>• Paiement en une fois<br>• Paiement en trois fois sans frais<br>(*) Selon les modalités proposées par le club. |                                              | Choisissez votre moyen de paiement<br>Autres moyens de paiement (chèque, espèce, ANCV)*<br>En ligne par carte bancaire.<br>Chèque<br>Chèque<br>Chèque CE |          |
| > Payer                                                                                                    |                                              | Chèque Sport                                                                                                    |          |
| Ous êtes sur une page respectant les normes de sécurité bancaire. Toutes vos donnée                                                                                                    | es personnelles sont cryptées et sécurisées. | ○ Paiement CAF                                                                                                    |          |
| Montant du paiement : 294 EUR                                                                                                    |                                              | ○ Autres Paiements                                                                                                    |          |
| Numéro de carte                                                                                                    |                                              | Indiquez au club quand et comment vous réglerez vos inscriptions.                                                                                        |          |
| Date de fin de validité                                                                                                    |                                              | J'envoie mon réglement au club dès demain                                                                                                    |          |
| Mois 🔻 Année 💌                                                                                                    |                                              |                                                                                                    |          |
| Cryptogramme visuel                                                                                                    |                                              | > Payer                                                                                                    |          |
|                                                                                                    |                                              |                                                                                                    |          |

## 4. Ajouter une personne à votre famille

| 1 |  |
|---|--|
| Ľ |  |

Une fois connecté sous votre profil, dans le menu sélectionner « famille »

Ajouter une personne (fiche profil, ...)

| A.A.P. LE GANT D'OR DE HOUILLES                                                                                                    | Panier vide       |                                                                                              |
|----------------------------------------------------------------------------------------------------|-------------------|----------------------------------------------------------------------------------------------|
| <u>Accueil</u> / Famille                                                                                                    |                   | <ul> <li>Panier</li> <li>Mon profil</li> <li>Ma famille</li> <li>Mes inscriptions</li> </ul> |
| <ul> <li>Ø Mon profil</li> <li>Ma famille</li> <li>Mes inscriptions</li> <li>Mes paiements</li> <li>Mot de passe</li> <li>Contacter le club</li> </ul> | Ma Famille        | <ul><li>Mes nou put to</li><li>Mes paiements</li><li>Mot de passe</li></ul>                  |
|                                                                                                    | <b>Т</b> іtі ТОТО | <ul><li>Contacter le club</li><li>☐&gt; Se deconnecter</li></ul>                             |
| ⇒ Se deconnecter                                                                                                    | + Ajouter         | une personne                                                                                 |

# Merci de votre attention

En cas de problème lors de l'inscription, contactez <u>odete.dupuy@sfr.fr</u>, en indiquant un numéro de téléphone, elle vous recontactera dans les meilleurs délais.